DoD Certificates not recognized on non-DoD computers.

<u>Solution 1</u>: Instructions to install DOD certs with an easy to use utility can be found here http://go.usa.gov/3b5uk

<u>Solution 2:</u> Go to http://iase.disa.mil/pki-pke/getting\_started/Pages/index.aspx Click the Windows or Mac button for instructions. We recommend Windows users click the "Non Administrator" download option.

<u>Solution 3:</u> Go to http://militarycac.com/dodcerts.htm, scroll down the page to download InstallRoot 3.16a and install the certificates. Steps to do this can also be found at: http://go.usa.gov/Wyah and at Volunteer Resources /Library/ Information Technology, DoDCertsDownload on the public website www.esgr.mil.